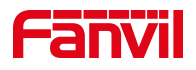

# 行业产品如何注册到 PortSIP 服 务器

版本: <1.1>

发布日期: <2022/9/5>

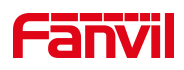

# 目录

| 介绍   |                                           | 1                                                                                              |
|------|-------------------------------------------|------------------------------------------------------------------------------------------------|
| 1.1. | 概述                                        | . 1                                                                                            |
| 1.2. | 适用型号                                      | .1                                                                                             |
| 1.3. | 网络接线示意图                                   | .1                                                                                             |
| 注册到  | Port SIP 服务器方式                            | . 2                                                                                            |
| 2.1. | 服务器添加分机                                   | .2                                                                                             |
|      |                                           |                                                                                                |
|      | 介绍<br>1.1.<br>1.2.<br>1.3.<br>注册到<br>2.1. | <b>介绍</b><br>1.1. 概述<br>1.2. 适用型号<br>1.3. 网络接线示意图<br><b>注册到 Port SIP 服务器方式</b><br>2.1. 服务器添加分机 |

深圳方位通讯科技有限公司

地址:深圳市新安街道洪浪北二路稻兴环球科创中心A座10层 座机:+86-755-2640-2199 邮箱:sales.cn@fanvil.com www.fanvil.com.cn

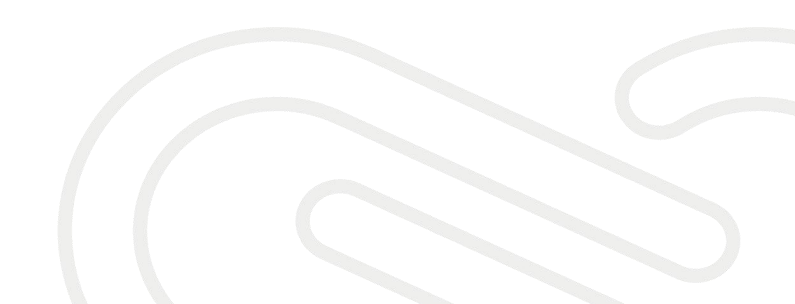

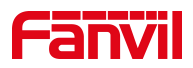

# **1.** 介绍

#### 1.1. 概述

当设备需要通过注册的 SIP 账号进行通信时,需要配备服务器并在设备上将账号注册到服务器上。本文介绍行业产品如何注册到 PortSIP 服务器。

#### 1.2. 适用型号

方位所有室内机和门禁,对讲产品(本文以 i52W 和 i63 为例)。

#### 1.3. 网络接线示意图

将电脑与 i63; i53W 连接到同一个局域网。

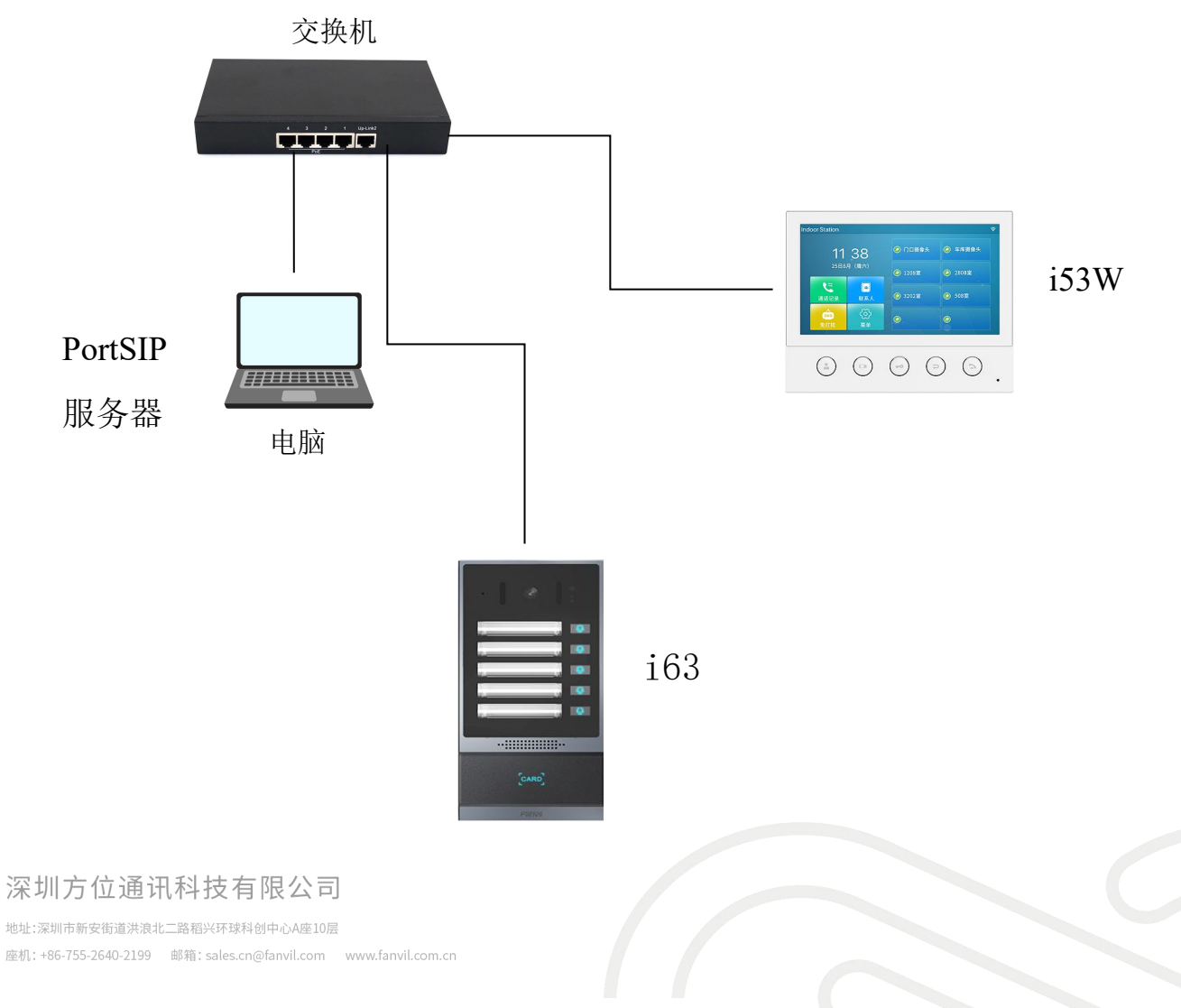

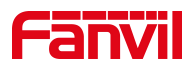

## 2. 注册到 Port SIP 服务器方式

#### 2.1. 服务器添加分机

将设备注册到 PortSIP 服务器首先需要搭建服务器环境,此处一安装在电脑上的 PortSIP 服务器为例,将详细介绍如何将行业产品注册到 PortSIP 服务器。

1. 添加分机

进入服务器 Web 界面,在"通话管理"——"分机用户",点击"添加" 按钮,可以输入分机号码与密码即可成功添加新的分机账号,如下图所示:

| ≡        | portsip 分       | 机用户 |    |           |      |      |      | 中文 (中华人民共和国 | ) ~ | admin<br>身份: a | dministrator | 8      |
|----------|-----------------|-----|----|-----------|------|------|------|-------------|-----|----------------|--------------|--------|
| ŧ        | 首页              |     |    |           |      |      |      |             |     |                |              |        |
| 80<br>88 | 通话管理            | ~   | 常規 | 语音邮箱      | 转发规则 | 选项   | 工作时间 | 话机自动配置      |     | BLF            | 计费           | 个人资料   |
|          | 域名和传输协议         |     |    |           |      |      |      |             |     |                |              |        |
|          | 话机              |     |    | 分机号码      |      | 1007 |      |             | •   | <b>1</b> 126   | 2757-12      | 9.M    |
| ~        | 分机用户            |     |    | 密码        |      |      |      |             | • @ | 影響             | (B) (        |        |
|          | 分积组             |     |    | Web 访问密码  |      |      |      |             | . @ | 375            | 200          | 83     |
|          | VoIP 运营商/SIP 中继 |     |    | 名字        |      |      |      |             |     |                | YP.X         |        |
|          | 接入规则            |     |    | 姓         |      |      |      |             |     | 22             | 633          |        |
|          | 外扳规则            |     |    | 性别        |      | 男    |      | v           |     | 副然             | ĮΨ           | 把      |
|          | 振铃组             |     |    | 邮箱        |      |      |      |             |     | 在App里扫         | 用以自动暨录到      | I) PBX |
|          | 虚拟接待            |     |    | (MELTING) |      |      |      |             |     |                |              |        |

2. 配置服务器域名与传输协议

在"通话管理"——"域名传输协议"处,查看服务器域名与所使用的的 传输协议及对应的端口号,如下图所示:

深圳方位通讯科技有限公司

地址:深圳市新安街道洗浪北二路稻兴环球科创中心A座10层 座机:+86-755-2640-2199 邮箱:sales.cn@fanvil.com www.fanvil.com.cn

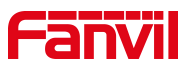

| =        | portsip                   | 域名和传输协议 |             |      |    |     | 中文 (中华) | (民共和国) ∨ | admin<br>身份: administrator |
|----------|---------------------------|---------|-------------|------|----|-----|---------|----------|----------------------------|
| ÷        | 首页                        |         |             |      |    |     |         |          |                            |
| 80<br>88 | 通话管理                      |         | SIP 域名      |      |    |     |         |          |                            |
| ~        | 域名和传输协议                   |         | example.com |      |    |     |         |          |                            |
|          | 话机                        |         |             |      | 确定 |     |         |          |                            |
|          | 分机用户                      |         |             |      |    |     |         |          |                            |
|          | 分机组                       | Г       | 传输协议        |      |    |     |         |          |                            |
|          | VoIP 运营商/SIP 中继           |         | 添加          | 周續行  |    |     |         |          |                            |
|          | 接入规则                      |         | 杨汉          | 従口   | 状态 |     |         |          |                            |
|          | 外拨规则                      |         | ~~~~        | 2011 |    |     |         |          |                            |
|          | 振铃组                       |         | TCP         | 5063 |    | EŴ  | :       |          |                            |
|          | 虚拟接待                      |         | UDP         | 5061 | 1  | ESR | :       |          |                            |
|          | 呼叫队列                      |         | WSS         | 5065 |    | ER  | :       |          |                            |
| 版权用      | 育 @2021 PortSIP Solutions |         |             |      | _  |     |         |          |                            |

## 2.2. 获取 IP 地址并登入后台,设备注册到服务器

1. 查看并获取设备的 IP 地址;

门禁和对讲设备:

长按 DSS 键 10 秒后会有"嘟嘟"的声音,快速按一下即可播报 IP 地址。

室内机设备:

不可触屏: i51W; i52W

长按 OK 键,系统信息——网络——IPV4

触屏产品: i53W; i56A

菜单——状态——网络——IPV4

2. 打开浏览器并输入设备的 IP 地址;

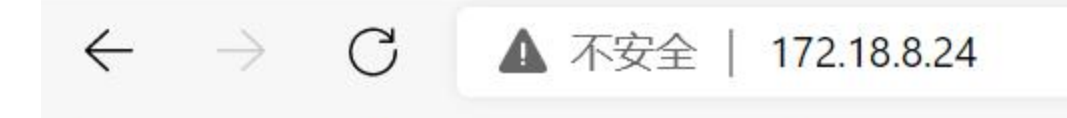

#### 深圳方位通讯科技有限公司

地址:深圳市新安街道洗浪北二路稻兴环球科创中心A座10层 座机:+86-755-2640-2199 邮箱:sales.cn@fanvil.com www.fanvil.com.cn

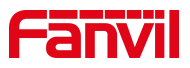

用户名密码都为 admin

| 用户: |    |   |
|-----|----|---|
| 密码: |    |   |
| 语言: | 中文 | ~ |
|     | 登录 |   |

- 点击"线路"→"SIP"→"注册设定"页面;输入注册的账号和密码、 端口、服务器地址等信息,勾选提交即可。
- (1) 用户名,用户认证和验证密码:即在服务器上注册的分机号与密码;
- (2) 服务器地址:填写 PortSIP 服务器的 SIP 域名;
- (3) 服务器端口与传输协议:填写 PortSIP 域名与传输协议中填写的传输协议 和对应的端口,此处以 UDP 协议与端口为例;
- (4) 代理服务器和端口:此处以内网注册为例,服务器安装在电脑上,及代理服务器为所在电脑的静态 IP 地址,端口与所使用的传输协议的端口相同;
- (5)填完信息之后,保证设备与服务器的网络是互相连通的,设备的线路状态 会更改为"已注册",表示该账号已成功注册到 PortSIP 服务器上。

|            | SIP               | IP热点 联动计划     | 基本设定                                           |      |   |
|------------|-------------------|---------------|------------------------------------------------|------|---|
| 系统         |                   |               |                                                |      | 1 |
| 网络         | 线路 [1007@SIP ~    |               |                                                |      | [ |
| 线路         | 注册设定 >><br>线路状态:  | 已注册           | 启用:                                            | •    |   |
| 排设置        | 用户名:<br>显示名:      | 1007          | <ul> <li>// 用户认证:</li> <li>// 验证密码:</li> </ul> | 1007 | 0 |
| 話名单        | 城:                |               | ☑ 服务器名称:                                       |      | 0 |
| 火建健        | SIP Server 1:     | example com   | SIP Server 2:                                  |      | 0 |
| 2 <b>4</b> | 服务器端口:            | 5061          | <ul> <li>服务翻流口:</li> <li>(告始为20)</li> </ul>    | 5060 | 0 |
| verD≠      | 特朝的仪:<br>注册有效期:   | 3600          | 16船的汉:<br>注册有效期:                               | 3600 |   |
| (101-1404  | 代理服务器地址:          | 192.168.1.123 | ● 备份代理服务器地址:                                   |      | 0 |
| 安防设置       | 代理服务器端口:<br>代理用户: | 5061          | <ul> <li>● 备份代理服务器端口:</li> <li>●</li> </ul>    | 5060 | U |

深圳方位通讯科技有限公司

地址:深圳市新安街道洪浪北二路稻兴环球科创中心A座10层

座机:+86-755-2640-2199 邮箱:sales.cn@fanvil.com www.fanvil.com.cn